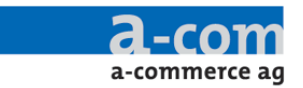

## motoData Kompatibilitätsproblem mit Windows 10 beheben

|       |   | Öffnen                                 |   |
|-------|---|----------------------------------------|---|
| motor |   | Dateipfad öffnen                       |   |
|       |   | Als Administrator ausführen            |   |
|       |   | Behandeln von Kompatibilitätsproblemen |   |
|       |   | An "Start" anheften                    |   |
|       |   | 7-Zip                                  | > |
|       | Ø | McAfee                                 | > |
|       |   | An Taskleiste anheften                 |   |
|       |   | Vorgängerversionen wiederherstellen    |   |
|       |   | Senden an                              | > |
|       |   | Ausschneiden                           |   |
|       |   | Kopieren                               |   |
|       |   | Verknüpfung erstellen                  |   |
|       |   | Löschen                                |   |
|       |   | Umbenennen                             |   |
|       |   | Eigenschaften                          |   |

1. Klicken Sie mit der rechten Maustaste auf das motoData Icon und wählen Sie den Punkt "Behandeln von Kompatibilitätsproblemen"

|            |                                                                                                    | >  |
|------------|----------------------------------------------------------------------------------------------------|----|
| ← <b>ਡ</b> | Problembehandlung bei der Programmkompatibilität                                                                                                    |    |
| Pro        | oblembehandlungsoption auswählen                                                                                                    |    |
| -          | Empfohlene Einstellungen testen<br>Verwenden Sie diese Option, um mit den empfohlenen Kompatibilitätseinstellungen<br>einen Testlauf des Programms auszuführen. |    |
| -          | Programmprobleme behandeln<br>Verwenden Sie diese Option, um auf Basis der festgestellten Probleme<br>Kompatibilitätseinstellungen auszuwählen.                 |    |
|            |                                                                                                    |    |
|            | Abbrech                                                                                                    | en |

2. Wählen Sie die Option "Empfohlene Einstellungen testen"

a-commerce ag tel. 044 497 39 10 buckhauserstrasse 26 fax 044 497 40 51 CH-8048 zürich office@a-commerce.ch www.a-commerce.ch www.a-commerce.ch

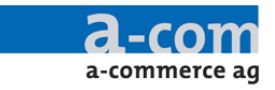

| ×                                                                                                    |
|----------------------------------------------------------------------------------------------------|
| 🗧 📓 Problembehandlung bei der Programmkompatibilität                                                                                                    |
| Kompatibilitätseinstellungen für das Programm testen                                                                                                    |
| Einstellungen übernommen:<br>Windows-Kompatibilitätsmodus: Windows 7                                                                                                    |
| Das Programm muss getestet werden, um sicherzustellen, dass das Problem durch diese neuen<br>Einstellungen behoben wurde. Erst danach können Sie zum Fortsetzen auf "Weiter" klicken.<br>Testen Sie das Programm, bevor Sie den Vorgang fortsetzen.<br>Programm testen |
| Weiter Abbrechen                                                                                                    |
| <ol> <li>Klicken Sie auf "Programm testen…"</li> <li>Klicken Sie anschliessend auf "Weiter"</li> </ol>                                                                                                    |
| ← 🗟 Problembehandlung bei der Programmkompatibilität                                                                                                    |
| Die Problembehandlung wurde abgeschlossen. Wurde das Problem                                                                                                    |

|                                                                           | ×     |
|---------------------------------------------------------------------------|-------|
| <ul> <li>A Problembehandlung bei der Programmkompatibilität</li> </ul>    |       |
| Die Problembehandlung wurde abgeschlossen. Wurde das Problem behoben?     |       |
| ightarrow Ja, diese Einstellungen für dieses Programm speichern           |       |
| ightarrow Nein, mit anderen Einstellungen wiederholen                     |       |
| → Nein, Problem an Microsoft senden und online nach einer Lösun<br>suchen | g     |
|                                                                           |       |
|                                                                           |       |
| Abbr                                                                      | echen |

- 5. Klicken Sie dann auf "Ja, diese Einstellungen für dieses Programm speichern"
- 6. Klicken Sie im nächsten Fenster auf "Schliessen"
- 7. Sie können nun in Zukunft motoData wie gewohnt starten.